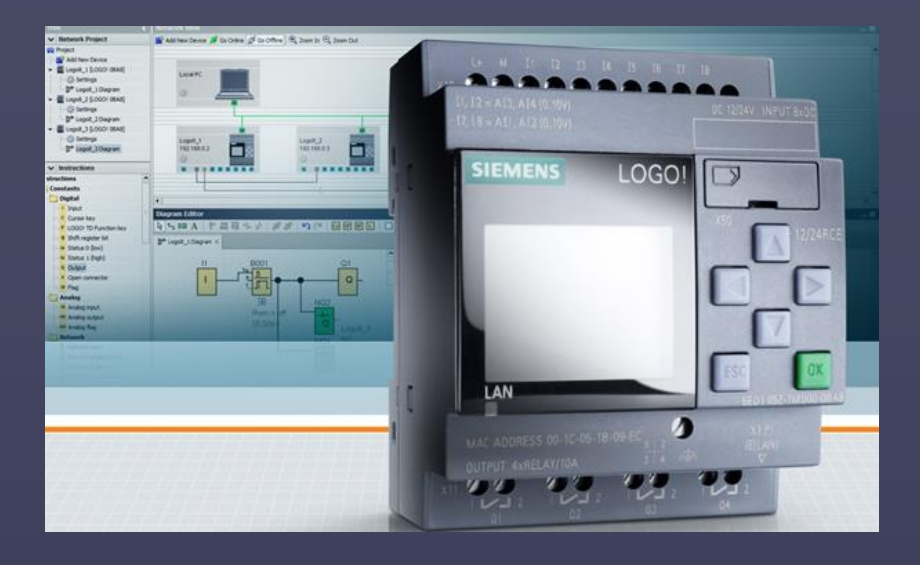

# BEKNOPTE HANDLEIDING SIEMENS LOGO

[GEEF DE ONDERTITEL VAN HET DOCUMENT OP]

## INHOUDSOPGAVE

| Aansluiten logo                    | 2 |
|------------------------------------|---|
| Opstarten programma op de computer | 3 |
| Oefeningen                         | 7 |

### AANSLUITEN LOGO

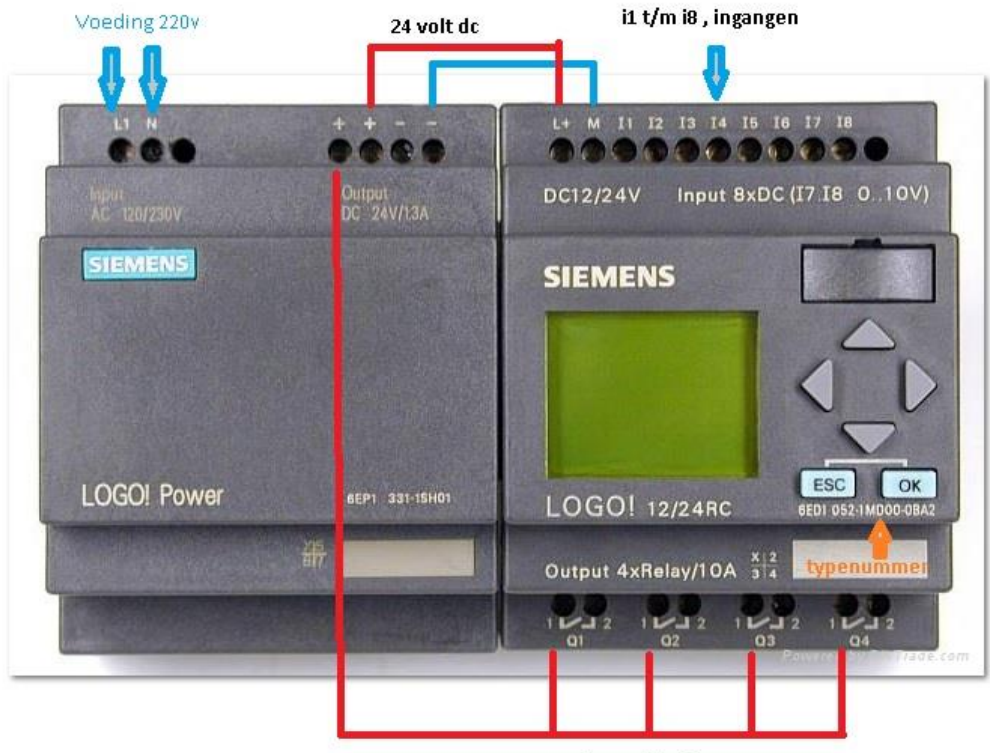

Q1 t/m Q4 zijn uitgangen

Op de afbeelding hierboven staat links een voeding van 120/230V AC (dus tussen 120V en 230V wisselspanning) naar 24 V DC (13 ampère gelijkspanning)

Rechts de logo met in dit geval 8 ingangen (waarvan 6 digitaal i1 t/m 16 en 2 analoog of digitaal i7 en i8),en 4 relais uitgangen.

In ons geval gebruiken we de relais ingangen alle digitaal dus met een o volt of 24 volt signaal (uit of aan).

De uitgangen op school krijgen een 24 volt plus voeding (op de 1, zie foto de 2 en zijn dus de uitgang)

#### OPSTARTEN PROGRAMMA OP DE COMPUTER

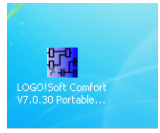

Dit is het opstart icoon van het programma.

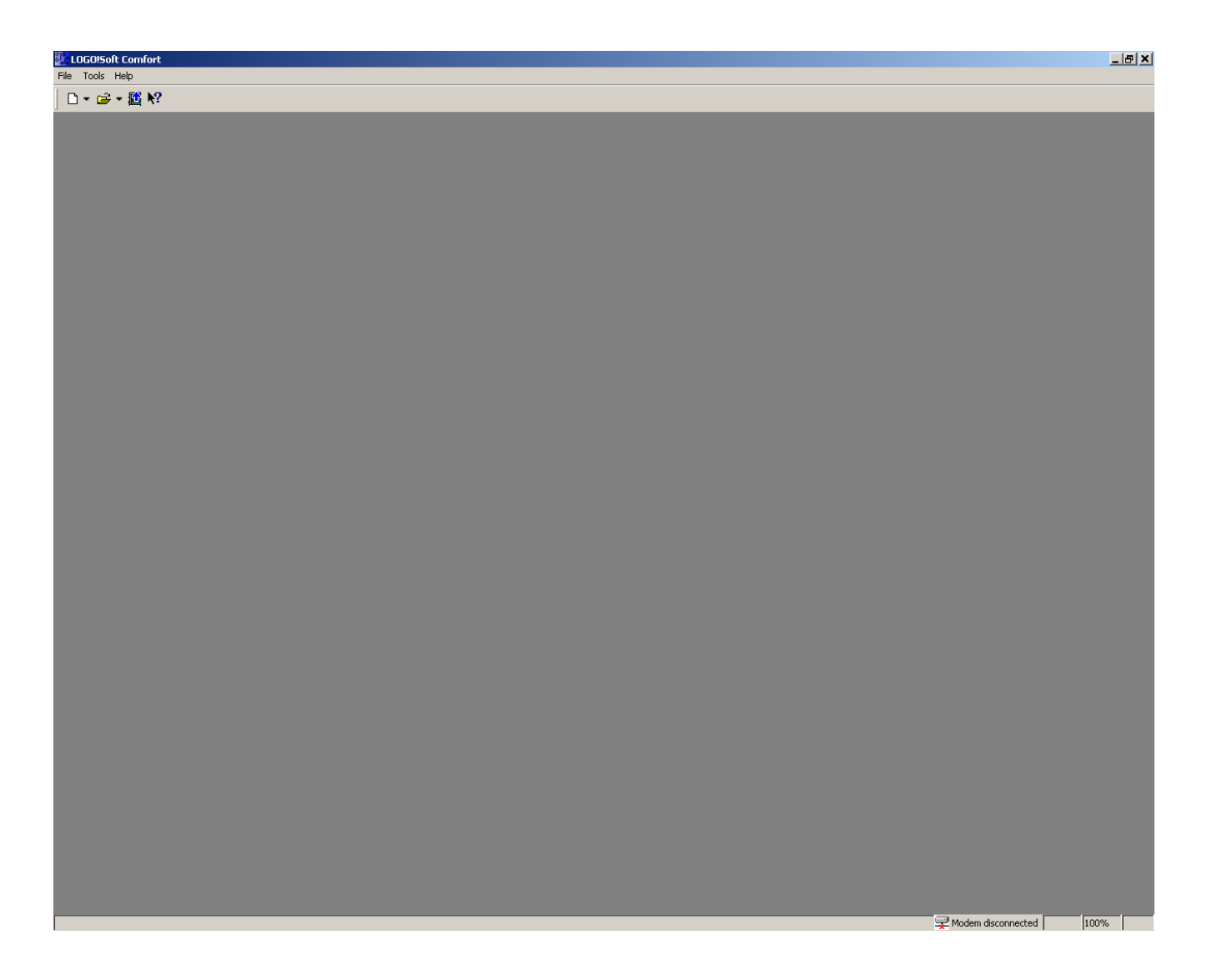

Leeg opstartscherm geen programma geopend. Er kunnen ook meteen programma's geladen zijn dit ligt eraan hoe het programma gesloten is. (sluit de programma's tot je dit scherm hebt)

| LOGO!Soft Comfort                                           |                                |   | _                       | BX |
|-------------------------------------------------------------|--------------------------------|---|-------------------------|----|
| File Tools Help                                             |                                |   |                         |    |
| New 🕨                                                       | 📆 Function block diagram (FBD) |   |                         |    |
| 🖨 Open Ctrl+O                                               | 📅 Ladder diagram (LAD)         |   |                         |    |
| 1 C:\siemens LOGOL soft comfort)\standaard schakelingen lid | 방 UDF diagram (UDF)            |   |                         |    |
| 2 Cilloon)standaard schakelingen Isc                        |                                | J |                         |    |
| 3 Cillogoloick and place start en ston lid                  |                                |   |                         |    |
| 4 Cilogo) 0+8+8-0- Ild                                      |                                |   |                         |    |
| 5 Cilogo)standaard schakelingen lid                         |                                |   |                         |    |
| o c. pogo pranadana ocnarcan gonnad                         | -                              |   |                         |    |
| Exit Alt+F4                                                 |                                |   |                         |    |
|                                                             |                                |   |                         |    |
|                                                             |                                |   |                         |    |
|                                                             |                                |   |                         |    |
|                                                             |                                |   |                         |    |
|                                                             |                                |   |                         |    |
|                                                             |                                |   |                         |    |
|                                                             |                                |   |                         |    |
|                                                             |                                |   |                         |    |
|                                                             |                                |   |                         |    |
|                                                             |                                |   |                         |    |
|                                                             |                                |   |                         |    |
|                                                             |                                |   |                         |    |
|                                                             |                                |   |                         |    |
|                                                             |                                |   |                         |    |
|                                                             |                                |   |                         |    |
|                                                             |                                |   |                         |    |
|                                                             |                                |   |                         |    |
|                                                             |                                |   |                         |    |
|                                                             |                                |   |                         |    |
|                                                             |                                |   |                         |    |
|                                                             |                                |   |                         |    |
|                                                             |                                |   |                         |    |
|                                                             |                                |   |                         |    |
|                                                             |                                |   |                         |    |
|                                                             |                                |   |                         |    |
|                                                             |                                |   |                         |    |
|                                                             |                                |   |                         |    |
|                                                             |                                |   |                         |    |
|                                                             |                                |   |                         |    |
|                                                             |                                |   |                         |    |
|                                                             |                                |   |                         |    |
|                                                             |                                |   |                         |    |
|                                                             |                                |   |                         |    |
|                                                             |                                |   |                         |    |
|                                                             |                                |   |                         |    |
|                                                             |                                |   |                         |    |
|                                                             |                                |   |                         |    |
|                                                             |                                |   |                         |    |
|                                                             |                                |   | Wodem disconnected 100% |    |

File , new, ladderdiagram

| 🛃 LOGO!Soft Comfort                                                                                                    |                                                                                                    | <u>_ 8 ×</u> |
|----------------------------------------------------------------------------------------------------|----------------------------------------------------------------------------------------------------|--------------|
| File Edit Format View Tools W                                                                                                    | indow Help                                                                                                    |              |
| │D・☞・● 🖬 🖨 🐰 🛛                                                                                                    | ■ 聞 × ∽ ∝ 井 ∃ □ ≒ 井 ➡ 🏙 🧱 🥖 Q Q 🔛 🌇 🕅                                                                            |              |
| File     Edit     Formal     Wew     Tools W       Image: State of the state of the st | indow Hep<br>■ ① × ∽ ♀ ♥ ∃ M + + ♥ № ② ✓ Q Q ① ♥ ♥?<br>↓ ** Cercut Diagram3<br>Werkveld om de ladder in te maken |              |
|                                                                                                    |                                                                                                    |              |

Dit is wat je zou moeten zien. Links zie je maak contact en lager relay coil.

| LOGO!Soft Comfort                                                                                                    |                                                                                                    | <u></u> X |
|----------------------------------------------------------------------------------------------------|----------------------------------------------------------------------------------------------------|-----------|
|                                                                                                    | ≝ ≝ 🥖 Q Q 🖽 👫 №<br>™ 11 [Make contact]                                                                                                    |           |
| Constants Constants Const | Parameter:     Comment   Simulation         Block Name(? = character, * = string):       Available Blocks       1       11       11       12       13       13       13       14       15 |           |

Sleep een make contact op je werkveld en klik op ok. (dit wordt ingang i1)

| LOGO!Soft Comfort           |                                      |        |               |       |  | _ 8 ×   |
|-----------------------------|--------------------------------------|--------|---------------|-------|--|---------|
| File Edit Format View Tools | Window Help                          |        |               |       |  |         |
| 🗅 • 🖻 • 🖨 🔒 🐇               |                                      | напњ÷• | Þ 🔣 🖺 🥖 Q Q 🚦 | ] 🌇 💦 |  |         |
| 💶 🌗 Constants               | 다. (J <sup>II</sup> Circuit Diagram3 |        |               |       |  |         |
| Make contact                |                                      |        |               |       |  | <u></u> |
| Analog contact              |                                      | н      | Q1            |       |  |         |
| Relay coll                  |                                      |        |               |       |  |         |
| Analog output               |                                      |        |               |       |  |         |
| Network analog input        |                                      |        |               |       |  |         |
| Network output              |                                      |        |               |       |  |         |
| Special functions           |                                      |        |               |       |  |         |

Sleep een relay coil naar je werkveld. (dit word uitgang Q1)

| 6              | Selection            | Escape                                                                                                    |
|----------------|----------------------|----------------------------------------------------------------------------------------------------|
| <b>ئ</b> ے     | Connect              | F5                                                                                                    |
| Co             | Constants/Connector: | ; F6                                                                                                    |
| SF             | Special Functions    | F8                                                                                                    |
|                | Data Log Profile     |                                                                                                    |
| Ά              | Insert Comments      | F9                                                                                                    |
| ~              | Cut/Join Connection  | F11                                                                                                    |
| Т,             | Simulation           | F3                                                                                                    |
| <b>(</b>       | Paste                | Ctrl+V                                                                                                    |
| $\eta_{\rm C}$ | Select All           | Ctrl+A                                                                                                    |
| <b>N</b>       | Undo                 | Ctrl+Z                                                                                                    |
| :              | Go to Block          | Ctrl+G                                                                                                    |
| 2              | Help                 |                                                                                                    |
|                |                      | Selection  Connect  Constants/Connectors  Special Functions  L Deta Log Profile  A Insert Comments  Cultural Connection  Simulation  Cultural Connection  G Deta Connection  G Deta Con |

dit gebeurt er als je nu op de rechtermuis knop klikt

Hij geeft nu wat snel keuzes, die je kunt gebruiken. Gebruik connect voor de volgende foto.

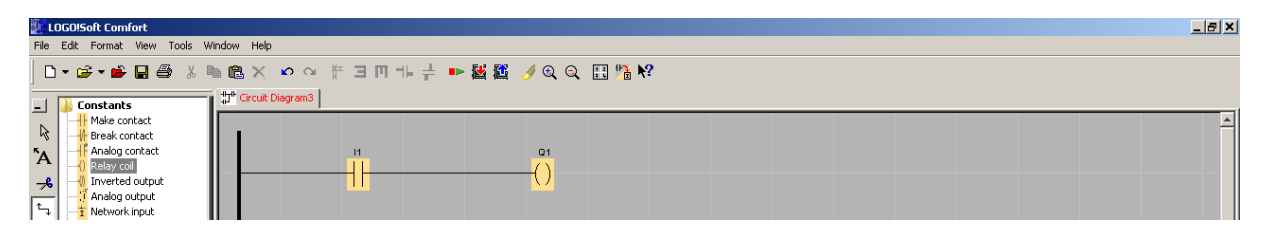

We sluiten nu met connect (F5) van links de balk naar de i1 aan dan van de i1 naar de q1 zoals getoond op plaatje. Als je klaar bent druk F3 in (of klik rechtermuisknop en kies simulatie)

| LOGO!Soft Comfort                                                                                                    | Window Help                                                                                                    | <u>_8×</u> |
|----------------------------------------------------------------------------------------------------|----------------------------------------------------------------------------------------------------|------------|
|                                                                                                    | ■ 🗟 × ∽ ♀ 〒 ヨ Π 北 ÷ ➡ 🍇 🎬 🌽 Q Q 🔛 🏪 😢                                                                                                    |            |
| Constants Constants Constants Contact Contact                                                                                                    | 11     01                                                                                                    | <u>^</u>   |
| Analog output     Analog output     Analog output     Analog output     Analog output     Analog output     Analog output     Analog output     Analog output                                                                                                    |                                                                                                    |            |
| Network output     Network analog output     Special functions     One                                                                                                    |                                                                                                    |            |
| Cn-Delay<br>                                                                                                    |                                                                                                    |            |
|                                                                                                    |                                                                                                    |            |
| 先 Stairway lighting swi<br>先 Multiple function swi<br><sup>①</sup> Weekly Timer<br><sup>認</sup> Yearly Timer                                                                                                    |                                                                                                    |            |
| Astronomical clock<br>Stopwatch<br>Counter<br>Up/Down counter                                                                                                    |                                                                                                    |            |
| Analog Comparator                                                                                                    | Is de simulatie gestart dan druk hier                                                                                                    |            |
| Analog Amplifier<br>Analog Amplifier<br>4. Analog watchdog<br>- J. Analog differential to<br>- J. Analog MUX                                                                                                    | nt<br>Druk op play voor simulatie !!                                                                                                    |            |
|                                                                                                    |                                                                                                    |            |
| Analog filter<br>Max/Min<br>Average value                                                                                                    |                                                                                                    | •<br>•     |
| AND (Edge)<br>NAND (Edge)<br>Backbing Relay                                                                                                    | « II       « Q1       №   ■         (% 1 Cycles ▼ 4:49:29 PM ○       In Info Window       №           №         (% 1 Cycles ▼ 4:49:29 PM ○ |            |
| □ • ☞ • ● 🛯 🍏 %                                                                                                    | ■ 亀 米 ⌀ ♀ ff ヨ □ 北 井 ➡ 齧 齧 ⊿ ℚ ℚ ☷ № ஜ                                                                                                    |            |
| Constants Make contact Break contact                                                                                                    |                                                                                                    | <u>^</u>   |
| A - O Relay coll<br>- C Relay coll<br>- C Relay co |                                                                                                    |            |
| At Network analog input     At Network analog input     At Network output     Secial functions                                                                                                    |                                                                                                    |            |
| Conception of the second second                                                                                                    |                                                                                                    |            |
| Retentive On-Delay     Wiping relay (pulse o     Redge triggered wipin     Way Asynchronous Pulse                                                                                                    |                                                                                                    |            |
|                                                                                                    |                                                                                                    |            |
| Yearly Timer     Astronomical clock     Stopwatch     Counter                                                                                                    |                                                                                                    |            |
| Hours Counter                                                                                                    |                                                                                                    |            |
| Analog Comparator<br>Analog threshold trig<br>Analog Amplifier<br>                                                                                                    |                                                                                                    |            |
| - 5 Analog MUX<br>- 5 Analog Ramp<br>- 5 PI controller<br>- Mathematic instructi                                                                                                    | $\sim$                                                                                                    |            |
| Analog filter<br>Max/Min<br>Average value                                                                                                    |                                                                                                    | <b>▼</b>   |
| Miscellaneous     Miscellaneous     Miscell                                                                                                    |                                                                                                    |            |
| Pulse Relay                                                                                                    | 🗈 Info Window 🗎 🔂 🖉                                                                                                    | - 🗆 ×      |

Als je i1 klikt gaat uitgang Q1 branden.

#### OEFENINGEN

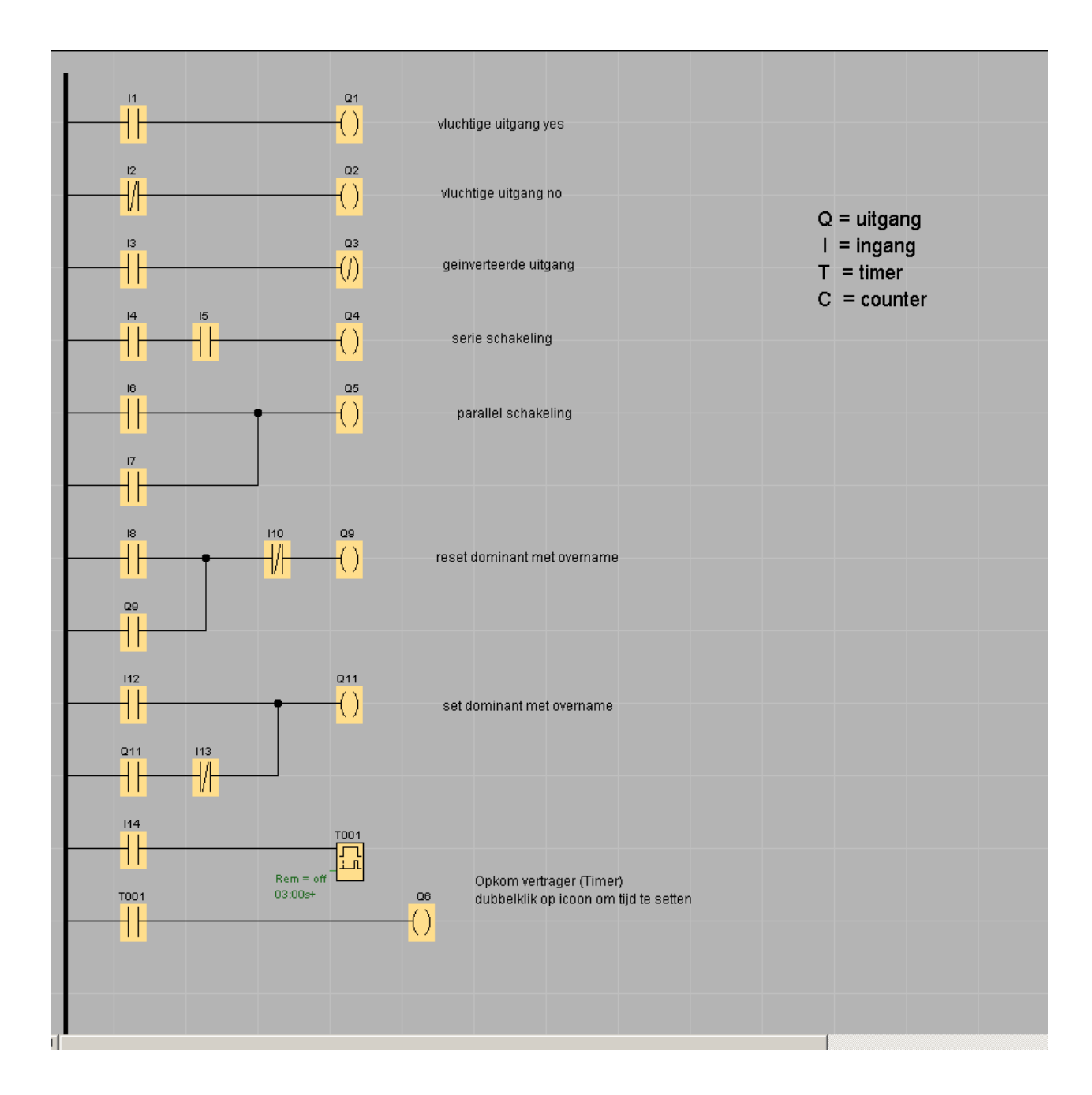

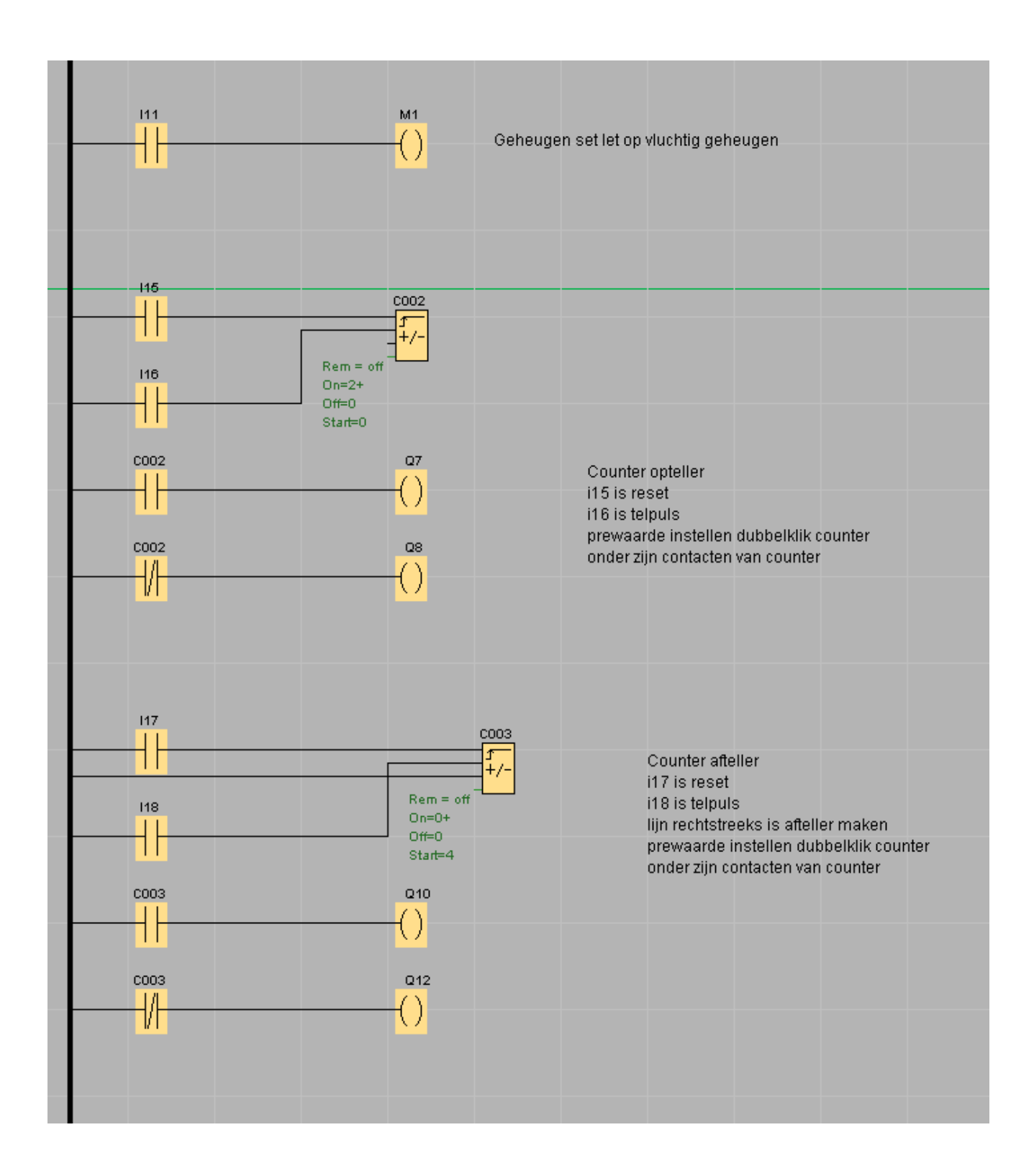

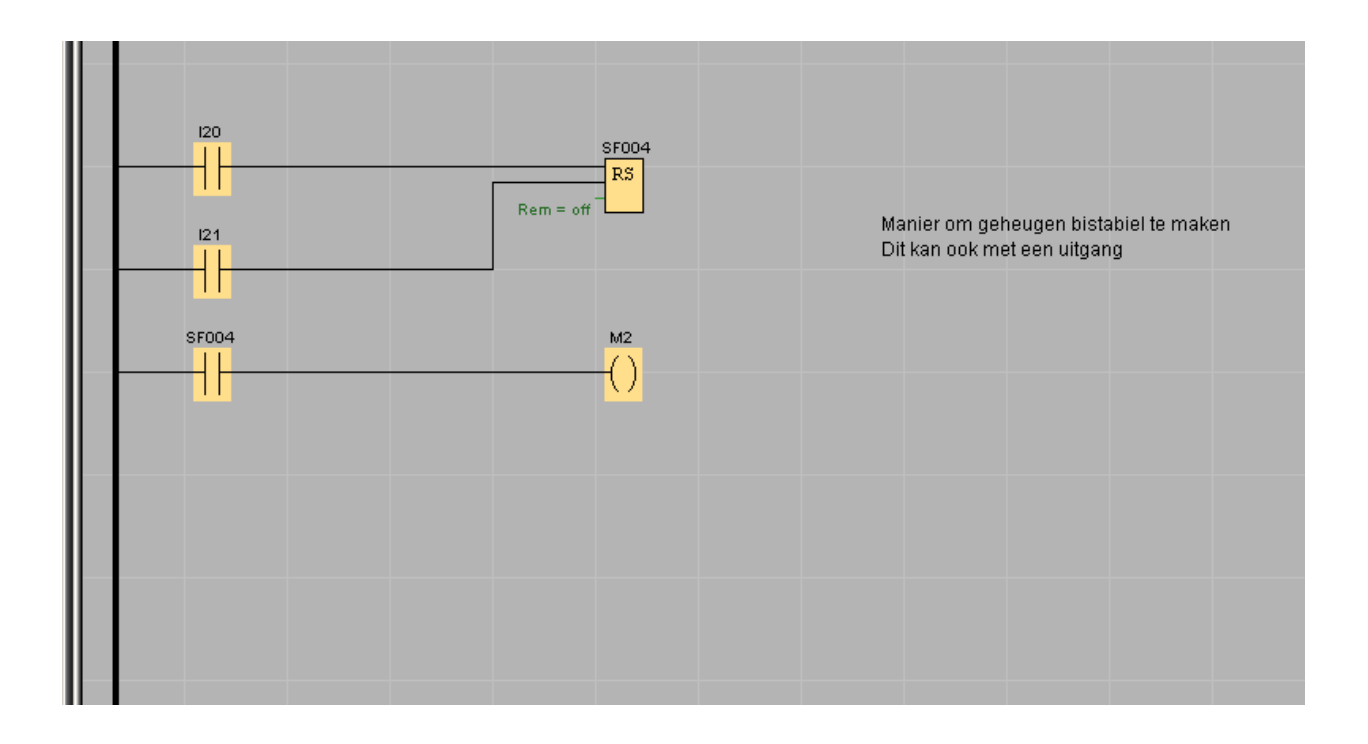